Home > Show Unique Count in Salesforce Reports

# Show Unique Count in Salesforce Reports III

May 15, 2024 by melanie.jones@cu.edu [2]

Reports can often have the same contact listed numerous times, so identifying the unique count is important to confirm the Report criteria is accurate. Having a total 9,000 unique contacts when expecting 250 is an indicator of incorrect criteria and should be investigated.

To show the Unique Count:

- Edit the Report
- In the Contact ID column header, click the down arrow
- Select Unique Count in the dropdown

|                             |            |                           | Q Search                                                                                                    |  |  |  |
|-----------------------------|------------|---------------------------|----------------------------------------------------------------------------------------------------|--|--|--|
|                             | eComm      | Home Chatter              | Reports 🗸 Campaigns 🗸 Dashboards 🗸                                                                                                    |  |  |  |
| REPORT  Contacts & Accounts |            |                           |                                                                                                    |  |  |  |
| >                           | ≔ Outline  | <b>T</b> Filters <b>1</b> | Previewing a limited number of records. Run the report to the report to the report |  |  |  |
| ields                       | Groups     | •                         | Contact ID 🔽 UCB Email 💌 Last Na                                                                                                    |  |  |  |
|                             | GROUP ROWS |                           | 1 003f400000mHy. <b>↑</b> Sort Ascending                                                                                                    |  |  |  |
|                             | Add group  | Q                         | 2 003f400000mJeN ↓ Sort Descending                                                                                                    |  |  |  |
|                             |            |                           | Group Rows by This Field                                                                                                    |  |  |  |
|                             |            |                           | - Group Columns by This Field                                                                                                    |  |  |  |
|                             | Columns    |                           | # Show Unique Count                                                                                                    |  |  |  |
|                             | Add column | Q                         | ← Move Left                                                                                                    |  |  |  |
|                             | Contact ID | ×                         | Move Pight                                                                                                    |  |  |  |
|                             | UCB Email  | ×                         |                                                                                                    |  |  |  |
|                             | Last Name  | ×                         | × Remove Column                                                                                                    |  |  |  |
|                             | First Name | ×                         |                                                                                                    |  |  |  |

• Run the Report to see the Record Count versus the Unique Count

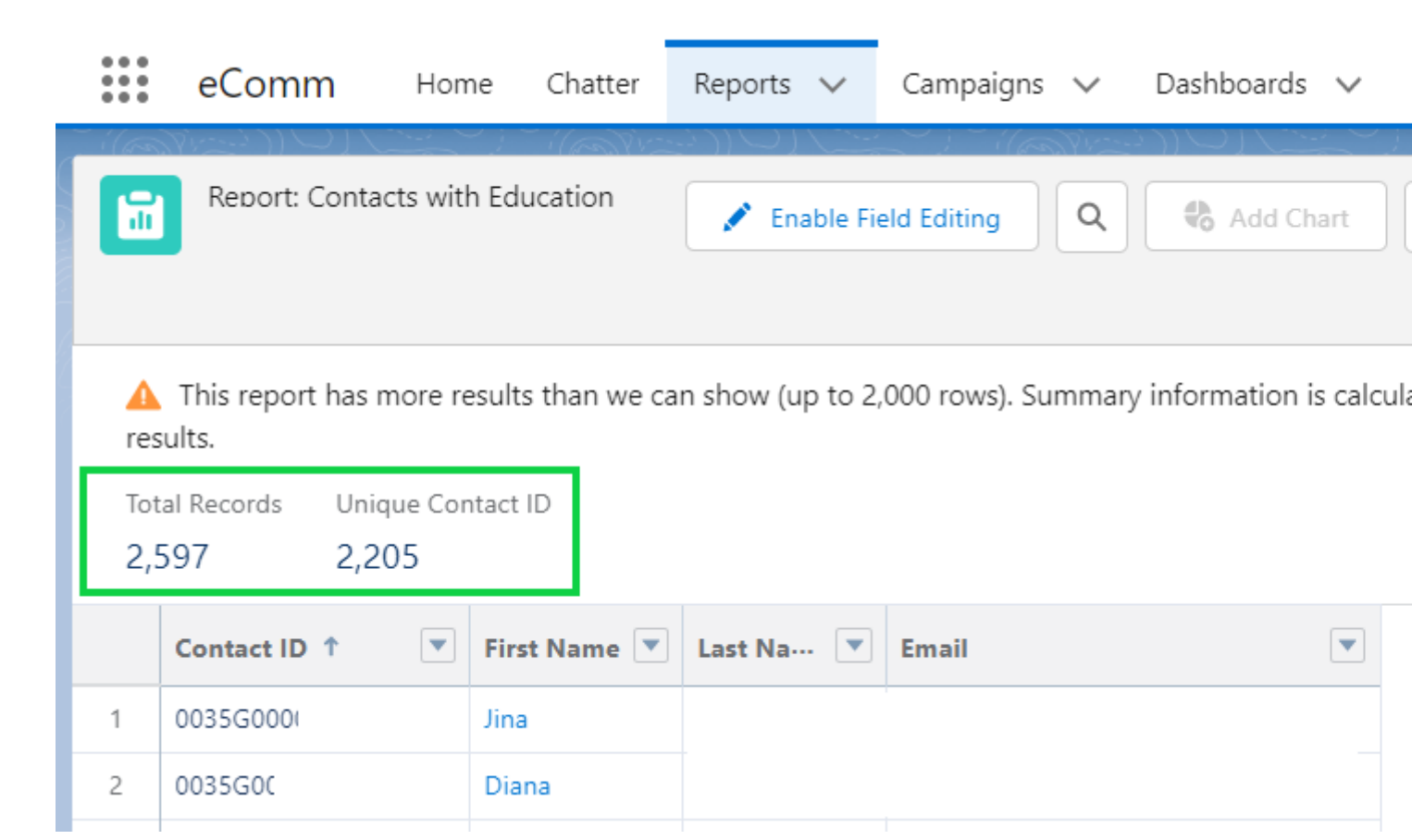

### IMPORTANT

- Do not leave the Unique Count enabled if sending as doing so will make it fail.
- To remove a unique count:
  - $\circ\,$  Edit the Report
  - In the Contact ID column header, click the down arrow
  - Select Remove Unique Count in the dropdown
  - Save the Report

|        |                             |                           | Q Search                                               |  |  |  |
|--------|-----------------------------|---------------------------|--------------------------------------------------------|--|--|--|
| :      | eComm                       | Home Chatter              | Reports 🗸 Campaigns 🗸 Dashboards 🗸                     |  |  |  |
| R      | REPORT  Contacts & Accounts |                           |                                                        |  |  |  |
| >      | ≡ Outline                   | <b>T</b> Filters <b>1</b> | Previewing a limited number of records. Run the report |  |  |  |
| Fields | Groups                      | -                         | Contact ID 💌 UCB Email 💌 Last Na                       |  |  |  |
|        | GROUP ROWS                  |                           | 1 003f400000mHy. <b>↑</b> Sort Ascending               |  |  |  |
|        | Add group                   | Q                         | 2 003f400000mJeN ↓ Sort Descending                     |  |  |  |
|        |                             |                           | 3 Unique: 2 Group Rows by This Field                   |  |  |  |
|        |                             |                           | - Group Columns by This Field                          |  |  |  |
|        | Columns                     |                           | # Hide Unique Count                                    |  |  |  |
|        | Add column                  | 0                         |                                                        |  |  |  |

## **Related Content**

- Create your Own Salesforce Reports [3]
- Finding & Cloning Reports [4]
- Reports & Dashboards for Lightning Experience [5] (Salesforce Trailhead, 2 hours)
- Submit a Ticket [6]
- Getting Salesforce Access [7]
- Login to Salesforce & Pardot [8]
- Marketing Cloud Training [9]

## **Display Title:**

Show Unique Count in Salesforce Reports Send email when Published:

No

Source URL: https://www.cu.edu/blog/integrated-online-services/show-unique-count-salesforce-reports

### Links

[1] https://www.cu.edu/blog/integrated-online-services/show-unique-count-salesforce-reports

[2] https://www.cu.edu/blog/integrated-online-services/author/145641 [3]

https://www.cu.edu/blog/integrated-online-services/create-your-own-salesforce-reports

[4] https://www.cu.edu/blog/integrated-online-services/finding-and-cloning-reports

[5] https://trailhead.salesforce.com/content/learn/modules/lex\_implementation\_reports\_dashboards

[6] https://www.cu.edu/blog/integrated-online-services/need-integrated-online-services-ios-help-start-here

[7] https://www.cu.edu/blog/integrated-online-services/getting-salesforce-access

[8] https://www.cu.edu/blog/integrated-online-services/salesforce-login

[9] https://www.cu.edu/blog/integrated-online-services/marketing-cloud-training